## You can't hear others

If you can't hear audio, check the following:

To adjust your Speaker output level in Lync,

- 1. While in Lync, goto the Menu bar and click the Lync option
- 2. In the Lync menu, click on Preferences
- 3. Click on the Audio tab
- 4. In the drop-down menu, Select the Audio device you want to use for your meeting or call
- 5. For the audio device you want to use, adjust the volume by moving the slider

| 00                 | Audio                                                 |
|--------------------|-------------------------------------------------------|
| Appearance General | Phone Calls Account Alerts Audio Video History Photos |
| Audio Device Set   | tings                                                 |
| Select the device  | you want to use for audio calls:                      |
| Custom Device      | •                                                     |
| Customize your o   | levice                                                |
| Speakers:          | Built-in Output                                       |
|                    |                                                       |
| Microphone:        | Built-in Microphone                                   |
|                    |                                                       |
| Ringer:            | Built-in Output                                       |
|                    |                                                       |
| Secondary ringe    | er                                                    |
| Also ring:         | ▲ Ţ                                                   |
|                    | en my phone rings                                     |

- If your device is connected to a USB hub, connect it directly to your computer.
- Check the speaker volume on your computer as well. Click the speaker icon on your taskbar, (usually on the lower-right corner of your computer). Then use the slider to change the volume of the device you selected.

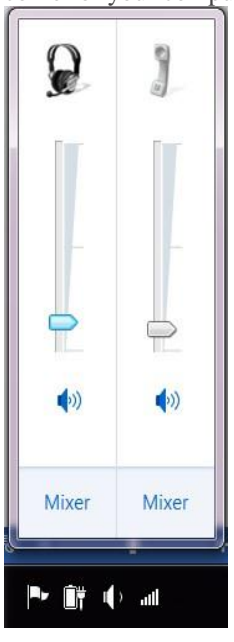

- If you are using computer speakers instead of a headset, make sure your speakers are on and the volume is set turned up.
- If your headset has volume controls, make sure they are turned up, and mute is not on.

## People can't hear you

• Check to make sure you're not muted. When you're muted, the Phone/Mic button in the meeting is red.

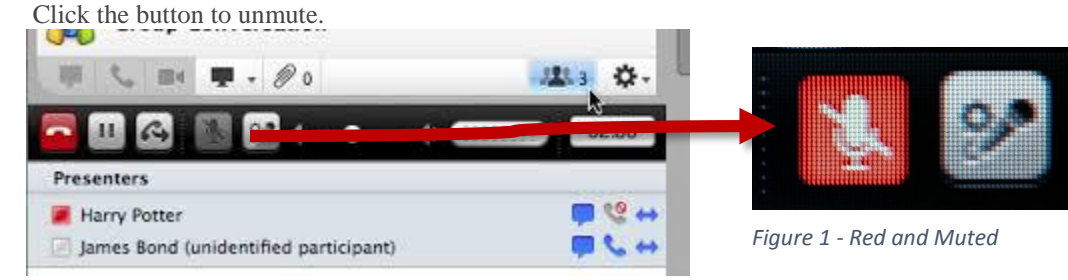

Figure 2- Gray and not Muted

• In the Lync Meeting, click on the Phone/Mic button and then select device you want to use.

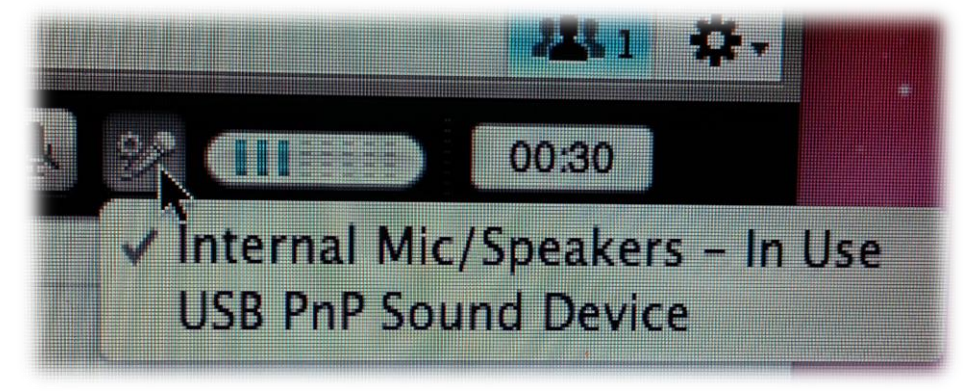

To adjust your Mic input level,

- Goto the apple icon in the upper left corner.
- Click on System Preferences
- Click on Sound
- Click the Input table
- Click on the Mic you will be using
- Adjust input volume for the Mic you will be using

|                                                         | Sound Effects Output   | Input                   |     |
|---------------------------------------------------------|------------------------|-------------------------|-----|
| Select a device for sound                               | l input:               |                         |     |
| Name                                                    |                        | Туре                    |     |
| Internal microphone                                     |                        | Built-in                |     |
| Line In                                                 |                        | Audio line-in port      |     |
| USB PnP Sound Device                                    |                        | USB                     |     |
| ettings for the selected of Input volur                 | levice:                | <b>I</b> I              |     |
| Settings for the selected o<br>Input volur<br>Input lev | levice:<br>ne:         | , , <u>,</u> <u>V</u> I |     |
| Settings for the selected o<br>Input volur<br>Input lev | levice:<br>ne: 🖳 📊 📊 👘 |                         | (?) |

# Lync doesn't recognize your audio device, or you get an error: "Your speaker and microphone are not working"

After each step, check to see if your device is working before moving on to the next solution.

|                                                           | O O Sound                              |
|-----------------------------------------------------------|----------------------------------------|
| <ul> <li>Make sure your device shows up in you</li> </ul> | Show All                               |
| System Preferences menu:                                  |                                        |
| 1. Goto the apple icon in the upper left corner.          | Sound Effects Output Input             |
| 2. Click on System Preferences                            | Select a device for sound input:       |
| 3. Click on Sound                                         | Name Type                              |
| 4. Check the input and ouput tables                       | Line In Audio line-in port             |
| for your device                                           | USB PnP Sound Device USB               |
|                                                           | Settings for the selected device:      |
| Click on the Mic/speaker you will be using, and adjust    | Input level: 0 0 0 0 0 0 0 0 0 0 0 0 0 |
| volume settings                                           | (?)                                    |
| If your audio device is connected to a USB hub, plug it   | Output volume: ┥ 🦳 🖓 🗆 Mute            |
| directly into your computer.                              | ☑ Show volume in menu bar              |
| Unplug your device, reboot, and plug it back in.          |                                        |

Double check that your device is compatible with the version of Mac OS you are using

# **Uninstalling Lync 2011**

These steps will guide you through uninstalling and reinstalling the Lync 2011 Mac client. If you are experiencing your Lync 2011 hanging or crashing during a Lync call or a Lync screen-sharing session you will need to complete a clean reinstall by performing these steps:

#### STEP 1 - Completely Uninstall Lync 2011

- 1. Log in to your computer with administrative credentials
- 2. Quit Lync if it is running

| Ć | Lync          | Edit               | View    | Stat | us C |
|---|---------------|--------------------|---------|------|------|
|   | Abou<br>Prefe | ut Lync<br>erences | <br>5 9 | €,   |      |
|   | Servi         | ces                |         | •    |      |
|   | Hide          | Lync               | Э       | €H   | G    |
|   | Hide<br>Shov  | Other<br>All       | s \79   | €H   |      |
|   | Quit          | Lync               | 9       | €Q   | Q    |
|   |               |                    |         |      | •    |

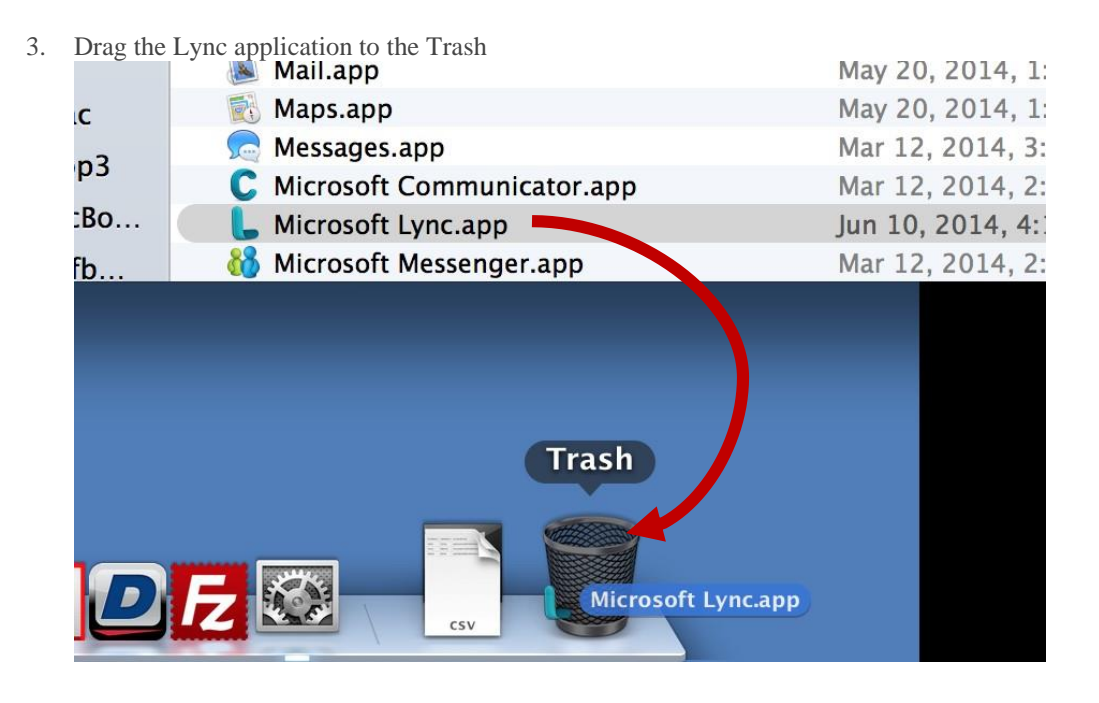

4. Go to Finder >> Press Command+Shift+G >> Type: /users//library

| 00           | 1 wezireland              | R.M.            |
|--------------|---------------------------|-----------------|
|              |                           |                 |
| FAVORITES    | Nam                       | ▲ Date Modified |
| 😭 wezireland | Go to the folder:         | Apr 8, 2014,    |
| S Dropbox    | /users/wezireland/Library | Jun 11, 2014    |
|              |                           | Today, 12:52    |
| Box Sync     | ▶ Decuments Convel        | Jun 26, 2014    |
| AirDrop      | Cancel Go                 | Today, 11:10    |
| Applications |                           | Jun 29, 2014    |
|              | Google Drive              | Jun 29, 2014    |
| Documents    | mediastack dbg output tyt | Mar 26 2014     |

- 5. Browse to and delete the following files:
  - Caches/com.microsoft.Lync
  - Internet Plug-Ins/MeetingJoinPlugin.plugin
  - Keychains >> delete all files beginning with "OC\_\_KeyContainer"
  - Logs/Microsoft-Lync-x.log
  - Logs/Microsoft-Lync.log
  - Preferences/com.microsoft.Lync.plist
  - Preferences/ByHost/MicrosoftLyncRegistrationDB.xxxx.plist

1. Go to Finder >> Press Command+Shift+G >> Type: /users//documents

| 00           | Documents                   |  |
|--------------|-----------------------------|--|
|              |                             |  |
|              | Documents                   |  |
| FAVORITES    | Aske Copt. And Projects.    |  |
| 😭 wezireland | Go to the folder:           |  |
| 😻 Dropbox    | /users/wezireland/documents |  |
| 📄 Box Sync   |                             |  |
| AirDrop      | Cancel                      |  |
| Applications | TestPresentation1.pptx      |  |

- 2. Browse to and delete the following folders:
  - Microsoft User Data/Microsoft Lync Data/
  - Microsoft User Data/Microsoft Lync History/

#### **STEP 2 - Remove Keychains**

- 1. Open Keychain Access from the /Applications/Utilities folder
- 2. Delete all keychains that start with "OC\_\_KeyContainer"

|                                           |                               | Keychain Access      | S                         |         |          |
|-------------------------------------------|-------------------------------|----------------------|---------------------------|---------|----------|
| Click to lock the                         | login keychain.               |                      |                           | ٩       |          |
| Keychains                                 |                               |                      |                           |         |          |
| A iCloud                                  |                               |                      |                           |         |          |
| System                                    |                               |                      |                           |         |          |
| 📴 System Roots                            |                               |                      |                           |         |          |
| Catagony                                  | Name                          | Kind                 | Date Modified             | Expires | Keychain |
|                                           | @ nexus.connectsolutions.com  | Internet password    | Jun 16, 2014, 1:33:48 PM  |         | login    |
| All Items                                 | @ nyc.lifebooker.com          | Internet password    | Mar 26, 2014, 11:05:57 AM |         | login    |
| Passwords                                 | A OC_KeyContct@n1.nextuc.net  | application password | Today, 7:50 AM            |         | login    |
| Secure Notes                              | A OC_KeyCont1e3@cosolync1.us  | application password | Jun 18, 2014, 4:43:35 PM  |         | login    |
| My Certificates                           | A OC_KeyContup@n1.nextuc.net  | application password | Jun 26, 2014, 8:38:51 AM  |         | login    |
| Kevs                                      | A OC_KeyContobs@cosolync5.us  | application password | Apr 14, 2014, 9:50:45 AM  |         | login    |
| Certificates                              | A OC_KeyContnectsolutions.com | application password | Copy 6 items              |         | login    |
|                                           | A OC_KeyContup@n1.nextuc.net  | application password | Delete 6 items            |         | login    |
|                                           | online.americanexpress.com    | Internet password    | м                         |         | login    |
|                                           | online.americanexpress.com    | Internet password    | Get Info                  |         | login    |
| ם ביו ביו ביו ביו ביו ביו ביו ביו ביו ביו | + i Copy                      |                      | 879 items                 |         |          |

3. In your Login keychain, delete all e-mail address certificates

|                 |                                    |             |                           | ~        |
|-----------------|------------------------------------|-------------|---------------------------|----------|
| Keychains       |                                    |             |                           |          |
| login           |                                    |             |                           |          |
| Cloud           |                                    |             |                           |          |
| System          |                                    |             |                           |          |
| System Roots    |                                    |             |                           |          |
|                 | Name                               | Kind        | Expires 💌                 | Keychain |
| Category        | Apple Applicification Authority    | certificate | Jul 26, 2017, 12:16:09 PM | login    |
| All Items       | ▶ 🔄 com.apple.id3487449773d3d      | certificate | Mar 27, 2016, 9:43:43 AM  | login    |
| Passwords       | wireland.cosup@n1.nextuc.net       | certificate | Dec 28, 2014, 6:35:34 AM  | login    |
| Secure Notes    | ale.holmgrect@n1.nextuc.net        | certificate | Dec 29 2014 6-22-20 AM    | login    |
| My Certificates | messenger.cup@n1.nextuc.net        | certificate | Copy 5 items              | login    |
| (evs            | wez.irelandnectsolutions.com       | certificate | Delete 5 items            | login    |
| Cortificator    | steve.jobs@cosolync5.us            | certificate | login                     |          |
| certificates    | ▶ 🙀 Microsoft Lync Online Meetings | certificate | Export 5 items            | login    |
|                 | ▶ 🙀 Microsoft Lync Online Meetings | certificate | Get Info                  | login    |
|                 | Microsoft Lyns Online Meetings     | contificato | Get mit                   | login    |

Contact the IT Services Helpdesk in the Library or call 651-290-6411 with questions or for more information.

#### STEP 3 – Download, Install and Configure Lync 2011

- 1. Download Lync for Mac 2011 from Office 365 Site.
- 2. Install it, added the server address in the advanced setup and sign-in to Lync

### **Continuous Sign-out Error in Lync 2011**

Lync will <u>not</u> remain signed in and instead constantly signs you out after a period of time. This error can be solved by changing the language of the computer and rebooting the machine. Below are the instructions for resolving the error.

#### 1. Change the Language of the computer

- 1. Open System Preferences
- 2. Choose Language & Region/Text or click the Language & Region/Text icon.
- 3. In the Languages pane, drag a language from the bottom to the top of the list.
- 4. Then, drag English back to the top of the list. \*\*Make sure you Put English back to the top of the list\*\*
- 5. To apply the change and refresh your system, restart your Mac.

#### 2. After restart, log back into your Mac.

3. Access Lync normally

#### **Error message notifications**

In some cases, Lync displays a notification about audio in the conversation window or the Lync main window. Click the notification for more information or suggested solutions. See an example below:

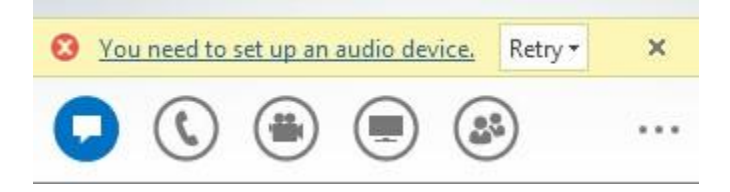